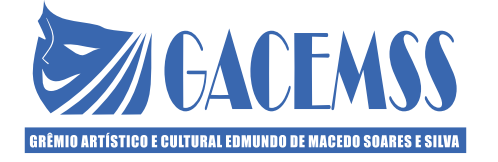

# Assembleia Geral Ordinária Virtual do GACEMSS

## Dia 20 de outubro de 2020 (terça-feira) - 19h às 21h

## Endereço eletrônico: assembleia.grtsdigital.com.br/gacemss

Esta Assembleia Geral Ordinária está sendo convocada virtualmente em face de não ter sido possível sua realização em 31 de março de 2020, em razão da Pandemia do Covid-19.

# ORDEM DO DIA

1) Apreciar as Contas da Diretoria, relativas ao exercício anterior (ano de 2019)

### 2) Eleger e dar posse aos Membros da Diretoria para o Triênio outubro de 2020 a março de 2023

### **Observações:**

Pode-se acessar a Assembleia de qualquer equipamento mobile com internet. (Computador, celular, tablet...)

Cadastre o remetente **webmaster@grtsdigital.com.br** na lista branca de seu e-mail para evitar que a comunicação fique barrada na caixa de spam/lixo eletrônico

O horário da Assembleia será de 19h às 21h, no dia 20 de outubro de 2020, conforme informado no **Edital.** 

A sua matrícula está informada no topo da etiqueta de correspondência do edital e é formada por 6 dígitos.

A Secretaria estará funcionando nos dias 15, 16 e 19 (quinta, sexta e segunda) de 14h às 18h e no dia 20 (terça) de 16h às 21h, para assessorar em qualquer dúvida/ajuda. Telefones: (24) 3342-0493 / 3343-1770 / 3342-0624 e 3025-1425

Há material explicativo sobre a realização da Assembleia virtual no site: www.gacemss.com.br

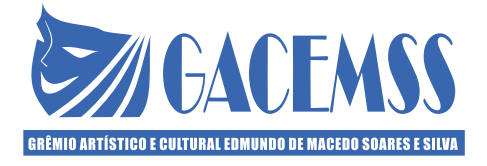

Assembleia Geral Ordinária (participação virtual)

Manual de orientação para os associados participantes da Assembleia

Acessando o endereço: assembleia.grtsdigital.com.br/gacemss (não colocar o www)

- 1º Passo Informe os dados pessoais solicitados e clique em "verificar"
- 2º Passo Informe o seu e-mail e telefone e concorde com os termos de uso
- 3º Passo Clique em "continuar"

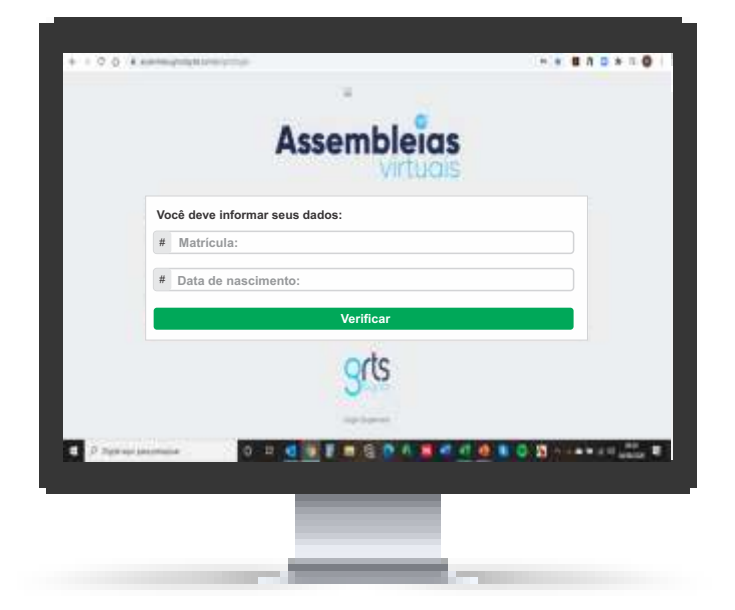

| Assembleids<br>Vicuos<br>Seja bem vindo(a) Pessoa X. Indique seu e-mail e telefone (com DDD) para<br>receber a confirmação do seu voto. ATENÇÃO: Se você não for a Pessoa X,<br>não finalize este cadastro, pois poderá incorrer em crimes previstos em lei. |
|----------------------------------------------------------------------------------------------------|
| Seja bem vindo(a) Pessoa X. Indique seu e-mail e telefone (com DDD) para<br>receber a confirmação do seu voto. ATENÇÃO: Se você não for a Pessoa X,<br>não finalize este cadastro, pois poderá incorrer em crimes previstos em lei.                          |
| Seja bem vindo(a) Pessoa X. Indique seu e-mail e telefone (com DDD) para<br>receber a confirmação do seu voto. ATENÇÃO: Se você não for a Pessoa X,<br>não finalize este cadastro, pois poderá incorrer em crimes previstos em lei.<br># Digite seu e-mail   |
| # Digite seu e-mail                                                                                                    |
| " Digite seu e-inan                                                                                                    |
| # Dirite seu telefere                                                                                                    |
| V Li e concordo com os termos de uso do sistema. Termos de uso                                                                                                    |
| Continuar                                                                                                    |

4º Passo - Clique em "entrar na Assembleia"

5º Passo - Escolha a pauta e clique em "entrar"

| [1] |      |        |       |            |                |
|-----|------|--------|-------|------------|----------------|
|     |      | -      |       | En         | otrar          |
|     |      | ntrar  |       |            |                |
|     | (    | Entrar | Pauta | Descrições | ÇÕES<br>Entrar |
|     |      |        |       |            |                |
|     |      |        |       |            |                |
|     | <br> |        |       | _          |                |

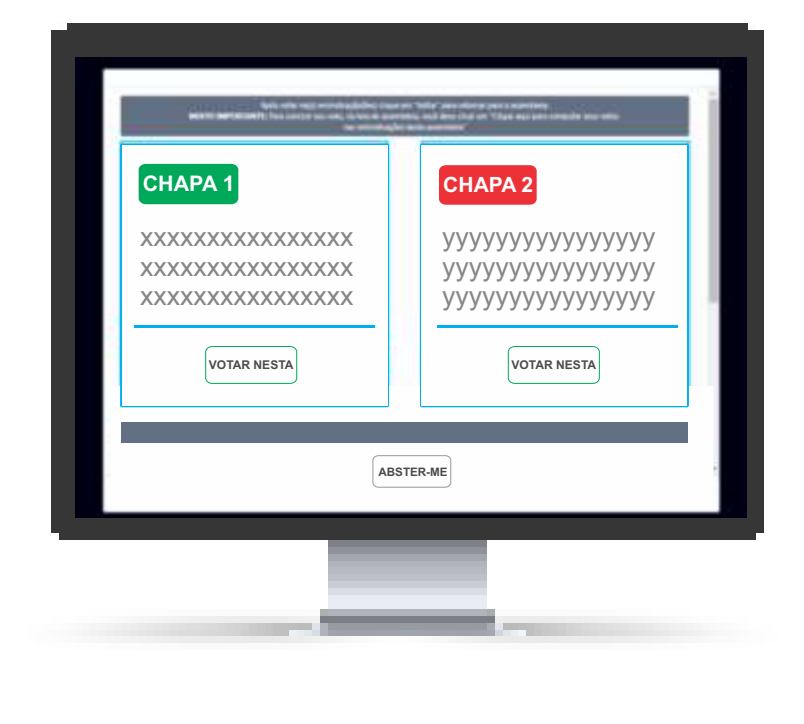

6º Passo - Votar nas opções disponíveis e confirmar o seu voto (Se cadastrado, irá receber e-mail e/ou SMS de confirmação de voto)

**7º Passo -** Seu voto foi computado com sucesso, clique em ok e vote em outra assembleia, se disponível.

Acessando o link do e-mail ou SMS enviado de acordo com as informações de seu cadastro no GACEMSS.

**1º Passo -** Receberá por e-mail ou SMS a convocação para participar da Assembleia e uma senha pessoal. Clique em "**acessar**"

**2º Passo -** Informe a senha, concorde com os termos de uso e clique em "**validar**" (observar as letras maísculas e minúsculas da senha)

| Assembleias                                                                                                    | Assembleias                                                                                                    |
|----------------------------------------------------------------------------------------------------|----------------------------------------------------------------------------------------------------|
| Prezadujaj<br>Vocil está aerolo convercado para participar da asserbitais<br>ASSEMBLITA CERLA CHELINĂRIA.<br>SENHA: ICUVST<br>Chijue no hotán na alaseritesa<br>Associmamenta.<br>Associmamenta. | Rest sector<br>sectors and sectors a service data of 4 Annual Market<br>- 0.000/0328<br>ATTINGAR: to each data for<br>annual part publick increases and public to and an<br>ACCESSO<br>Topics a service base of sectors and sectors<br>- Contract of the sector and the sectors and the sectors<br>- Contract of the sector and the sectors and the sectors<br>- Contract of the sector and the sectors and the sectors<br>- Contract of the sector and the sectors and the sectors<br>- Contract of the sector and the sectors and the sectors and the sectors<br>- Contract of the sectors and the sectors and the s |
| Assemblaid (Vetan) - Spinon de Engenai (405 Digital<br>Inter-menoimentembasis d'asta des la<br>Inter-menogéndagitat part la                                                                      | gris                                                                                                    |
|                                                                                                    |                                                                                                    |

#### DÚVIDAS FREQUENTES

#### **1. Não estou conseguindo acessar o site do Sistema Assembleias Virtuais:** Certifique-se que está digitando o endereço correto, **sem usar o www,** conforme o endereço: **assembleia.grtsdigital.com.br/gacemss**

# 2. Coloquei os meus dados corretamente, mas exibe a mensagem de que "não foi possível validar suas informações":

Entrar em contato com a secretaria do GACEMSS e confirmar os seus dados de cadastro.

#### 3. Não tem nenhuma Assembleia disponível para mim:

Verifique se a Assembleia já iniciou ou se já encerrou. Ela só estará disponível para ser acessada no horário e data agendada. Lembrando que ao confirmar o seu voto, não será possível acessar a Assembleia novamente.

# 4. Entrei na pauta e votei, mas não apareceu nenhuma mensagem para confirmação de meu voto.

Uma Assembleia pode ter mais de uma pauta ou em uma pauta, mais de uma reivindicação. Ao votar em todos os itens disponíveis, o Sistema irá exibir uma mensagem perguntando se deseja finalizar a sua votação. Para concluir o seu processo de votação na Assembleia é obrigatório votar em todos os itens disponíveis.

#### 5. Não confirmei meu voto. O que eu faço?

Enquanto não confirmar o seu voto, o associado poderá acessar a Assembleia quantas vezes quiser. Ao confirmar o voto, não conseguirá acessar a Assembleia novamente.

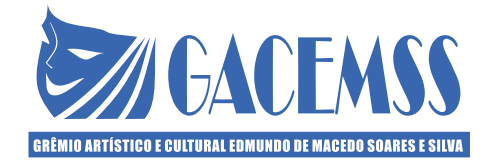